# **Catholic Parish Registers**

Images at the National Library

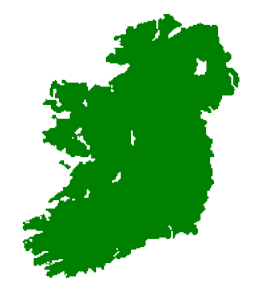

# http://registers.nli.ie/

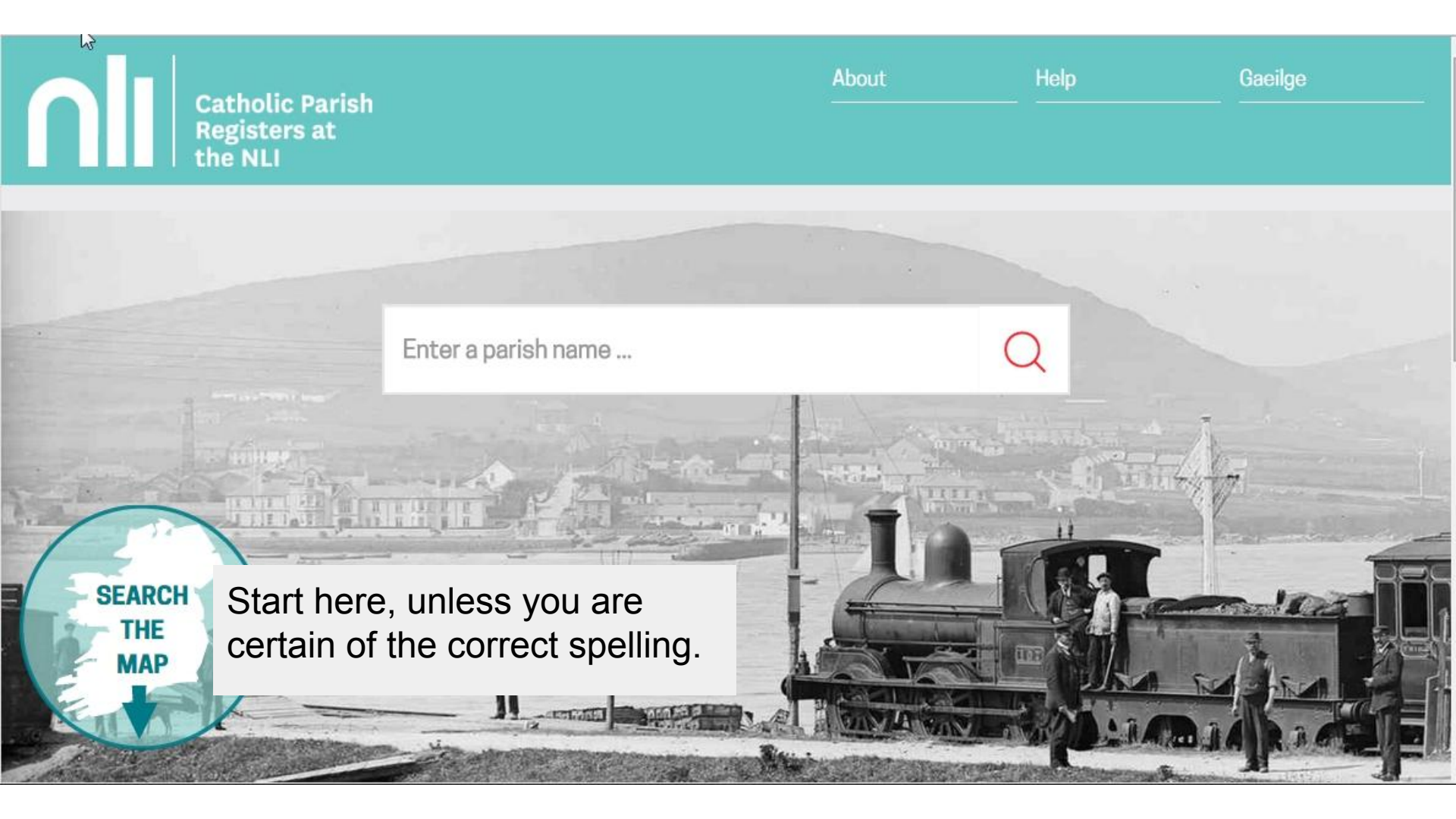

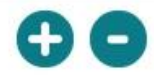

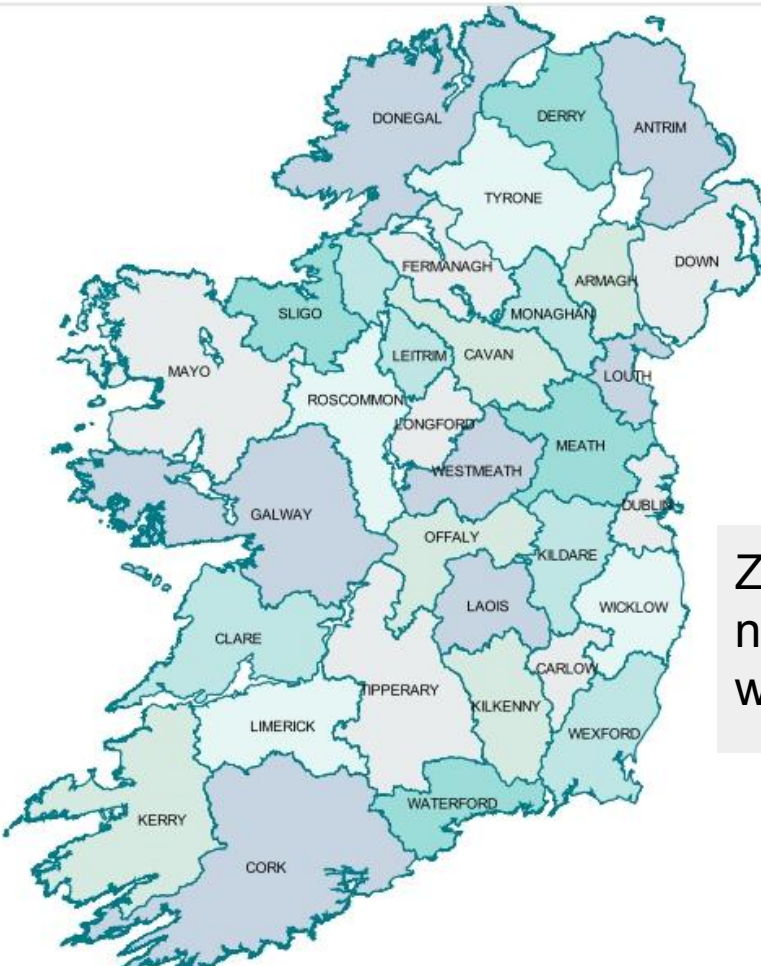

Zoom in to see the names of each parish within the County. Show Dioceses

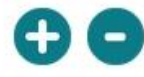

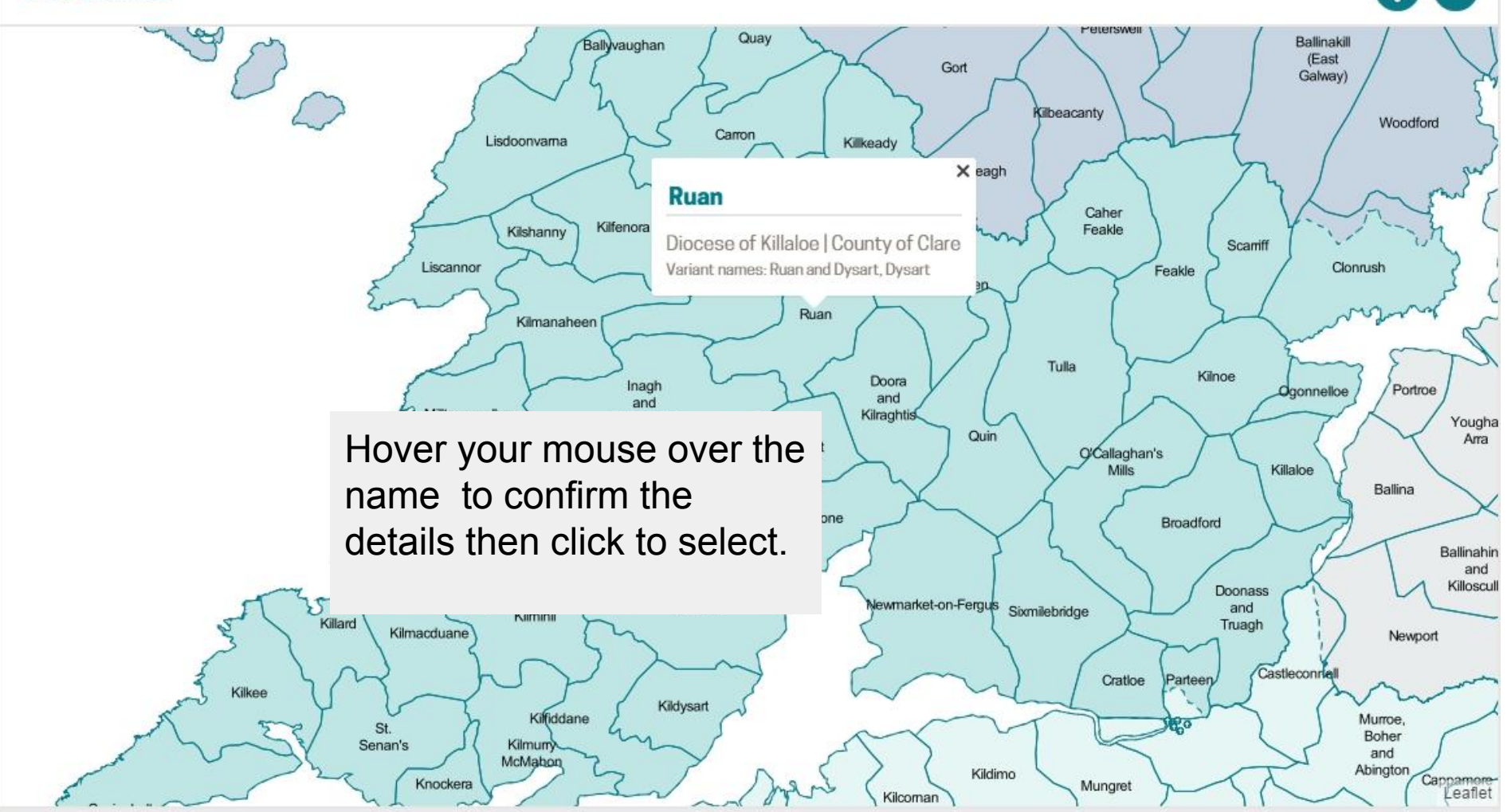

### Ruan

112 images

Diocese of Killaloe | County of Clare Variant forms of parish name: Ruan and Dysart Dysart

### Microfilm 02473 / 04

| 18 Aug. 1845 to 06 June 1881 |  |  |
|------------------------------|--|--|
| y 1846 to 17 May 1881        |  |  |
|                              |  |  |

Check that the date you want is actually in the records, then click the microfilm title.

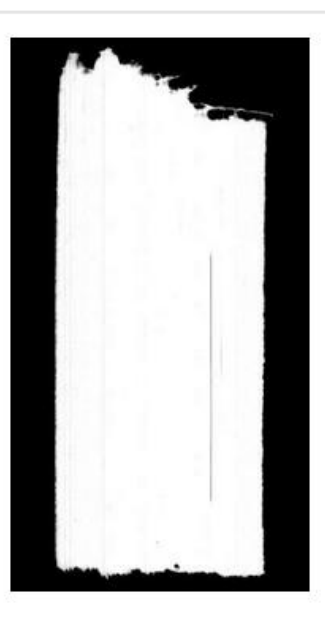

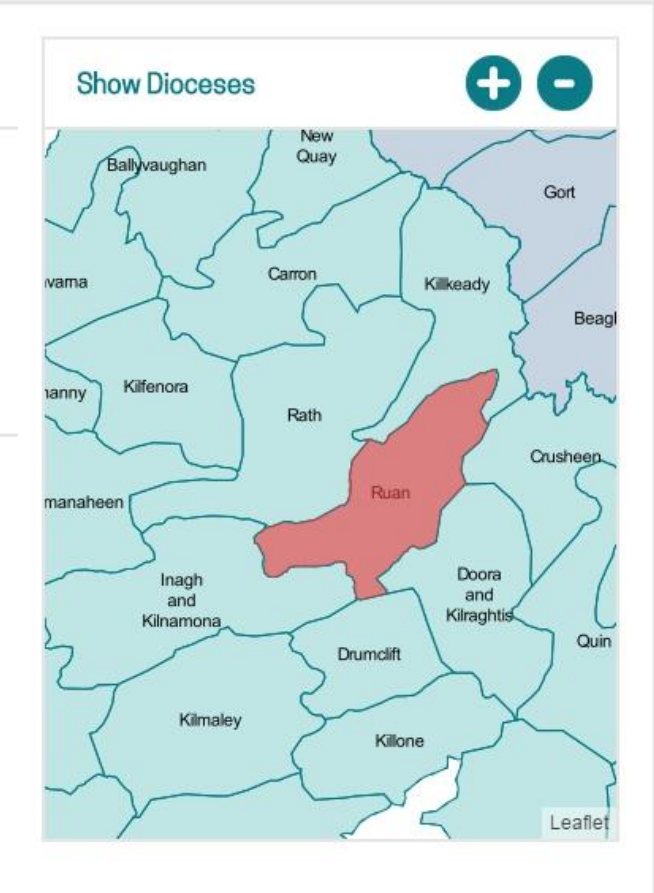

# Drumlane | Microfilm 05342 / 05

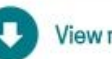

View register information

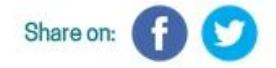

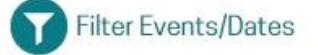

Page 1

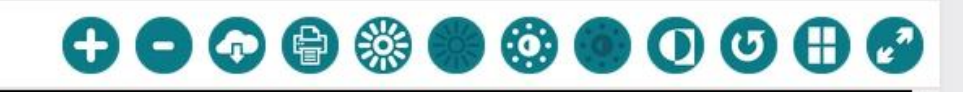

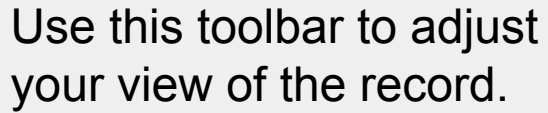

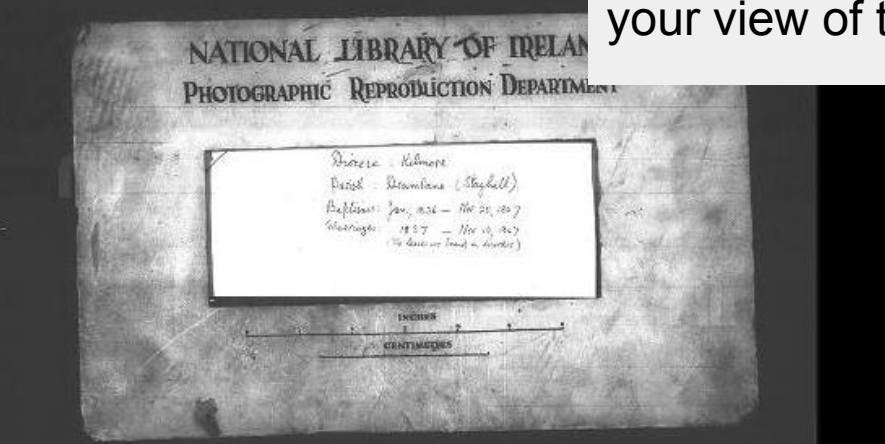

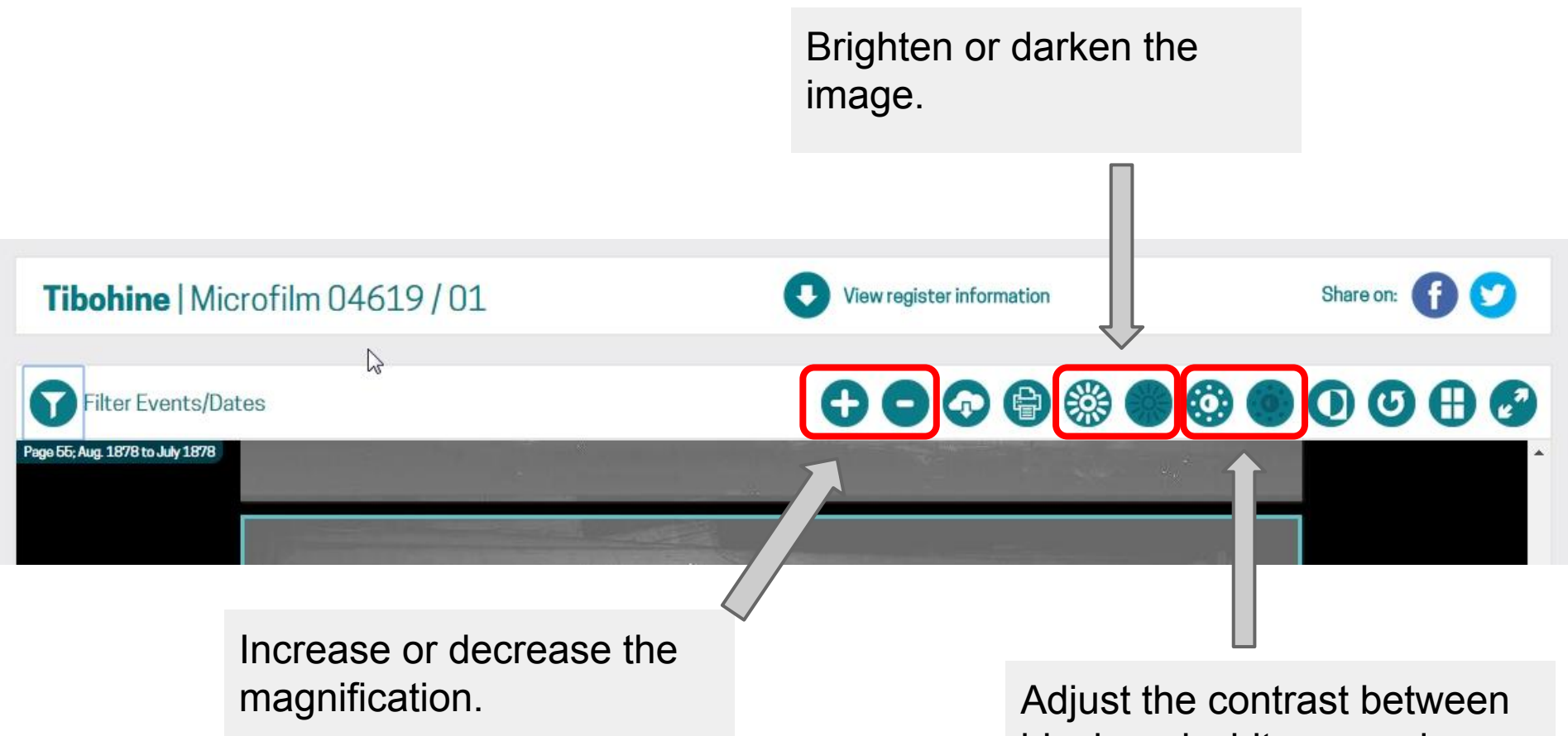

black and white up or down.

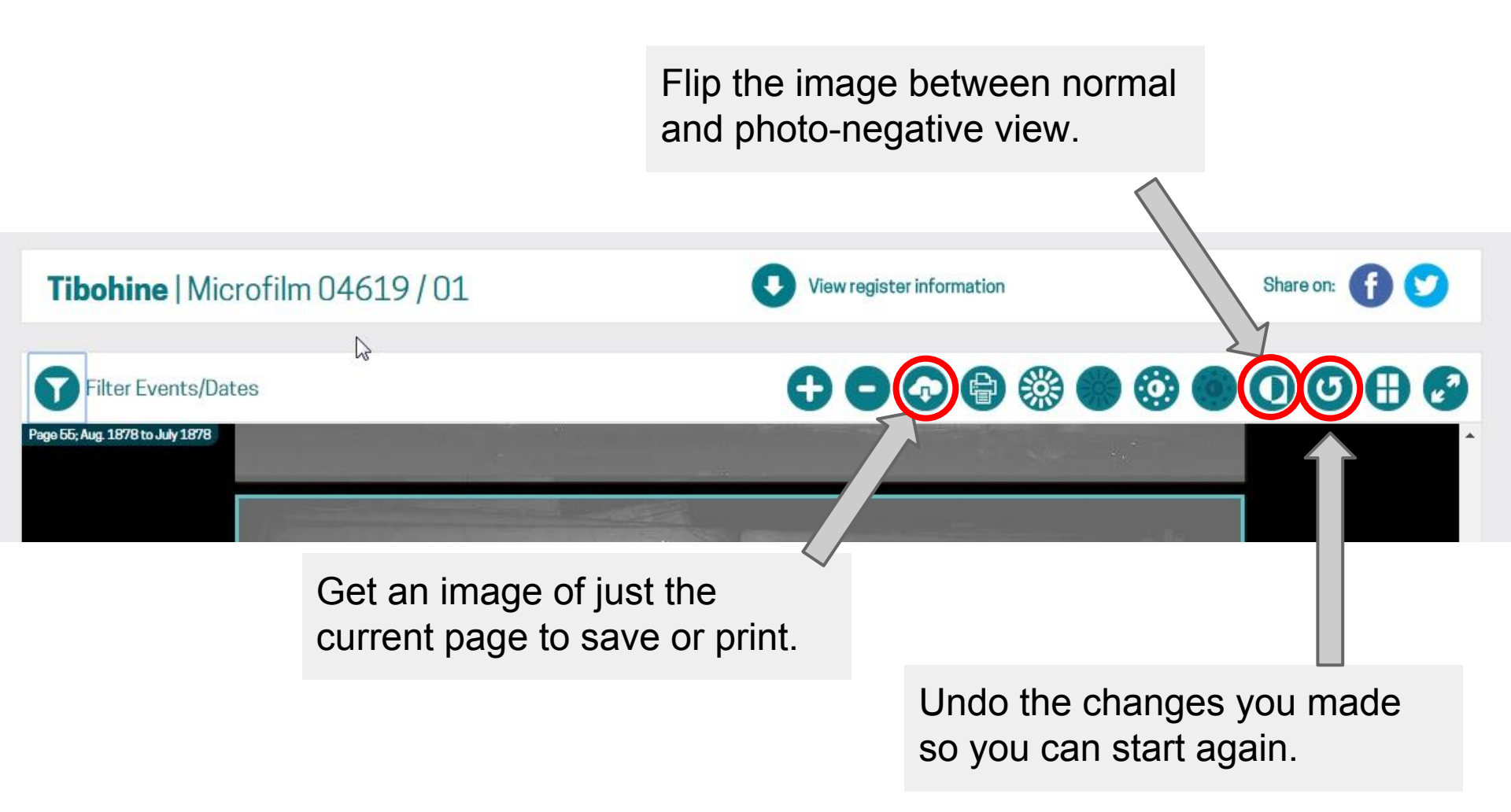

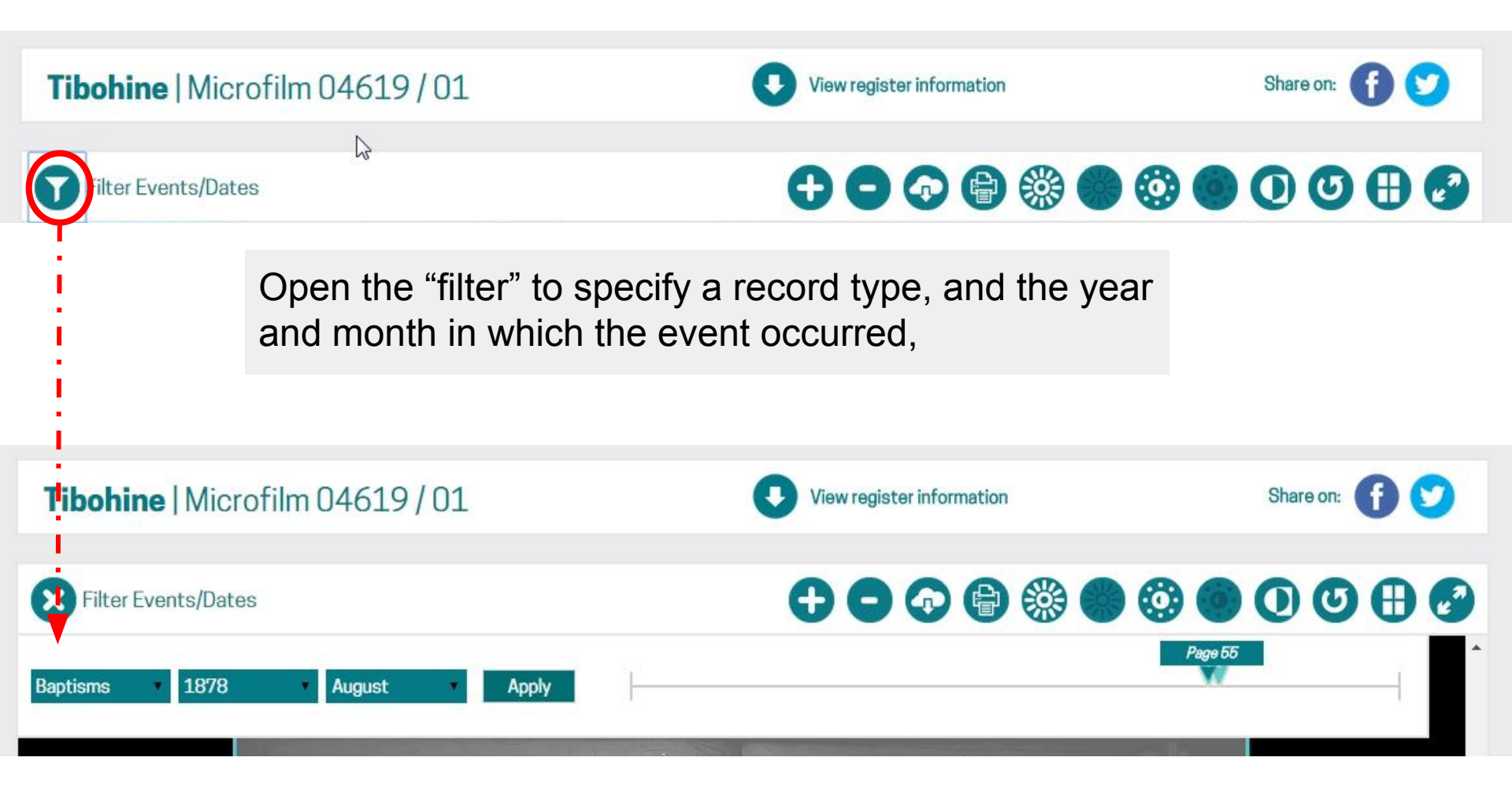

# What will you see?

The form of the records varies between parishes and from time to time.

Be aware that some entries may be in Latin.

Page 4; May 1875 to June 1875 Astron Sheet on proper to a marine for the former that Bally Forget 133 to former and the Bally of the second and the second and the second a Anna Dealer 1975 Natur Es parentiles legisles Matrimuels Junetis. Habitantibus In 244 Mannin, Howins Patiences. Post-line. alperine Bruen Aprilis Beun Muchhile allick Rollen Maptery Main 12 Sarhel Maria. Melly Main 2 Currintherpa 20 Thursme, Maria lood Thoma Wood Main "funtride M Classin Olloy Joannes legan the Ellen Main 22 Cloonchang aida Derrage Martinos Myerefly Mastini oll 12 Main Seitein 1 countor 1 loames artiman 25 Main Barnahaula 8 Maria him Mair 31 Elen bassie a 1 Joannes Jockery him 2 bloomchean riaga homas licharlin Alath Quis Hlatter

1846 March Pat of Michael Joffy & Am Othe Lone 27 Charly Angan K Harry Bogan R. Ballyla Moh Cathe the homay " martin draget lashdy Lo Non & Budent pilly Production P. Mon 9 mary of hick Lary shorry Hogen Cahalog when Hogan - Mary Higan p . h 12 Api X4 mary of Rances Brew hancy Weher A

arish Registero 103 13 0 y Baptulan in Drimand 164 Burnand Child to B John Downing Par James Downing 9 Catherino Scullin SPOT 6 Funcial in Bood me Pitro F. 30 8 Do Jarah O Viele bank F 91 > Boptized by me Donnelley Cate Child 1.

REGISTRY of Baptisms-Parish of Kilmore Moy, Counties of Mayo and Sligo. Date 1023 Christian ns. Parents. Name, Residence Sponsors. Observations. Birth. Baptism, shal 29 May I Mary Thomas Culhin Buary Authory Esteppise Mary Fullfist (Histring) Bridget Igo 1 Edward Michael Walsh 2 24 Brafy Out Nachter Mary Naghten Clonagun Bridget Naphles 3 4 Cleanor Bernard Langaw Aldurane Inthony Lighten the provents and spe Some Loghter Chapeliand - Time Herein sore protestante. 1. 2 5 Jane Thomas Howly (Bistop) Sienare Thomas Bucke Margaul Buch Jours sheat Hinifred Gamming Ale go 6 Junke . Val. Clarke Balling Michael Clarke Celia Morrick Hill of Forch Ludge

## Ballycroy

Diocese of Killala | County of Mayo

An index to baptisms from 1885 and marriages from 1890 is available at Roots Ireland.

The NLI does not have any registers available for this parish.

You may be able to find more information on registers for this parish at:

Irish Times Ancestors & Roots Ireland &

> The National Library has records for "almost" every parish. This link will show where other copies may be held.

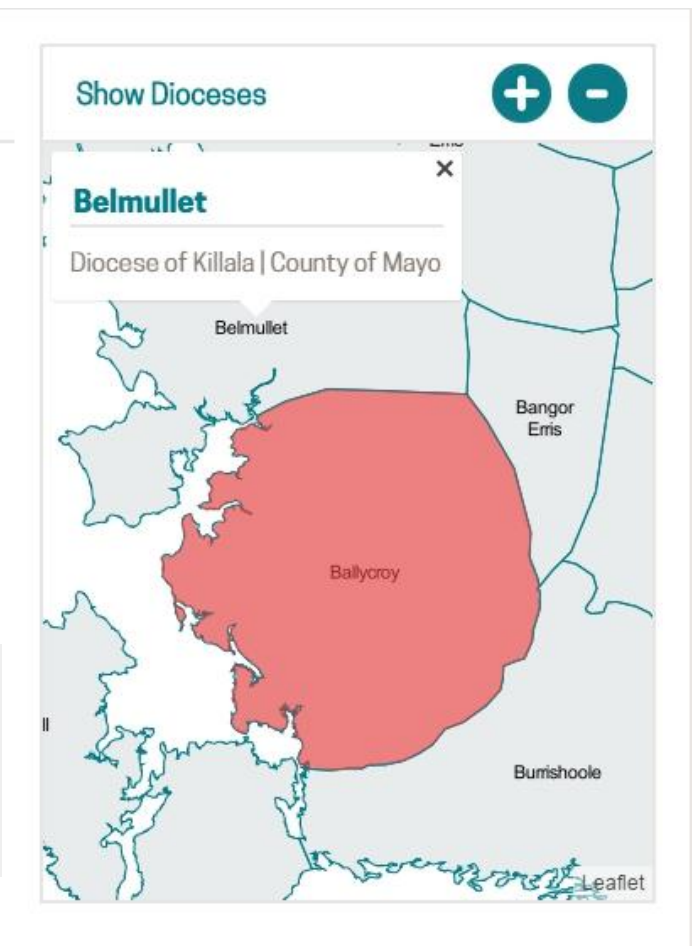

### THE IRISH TIMES

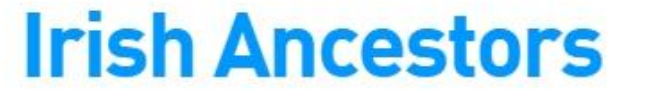

Monday, July 13, 2015

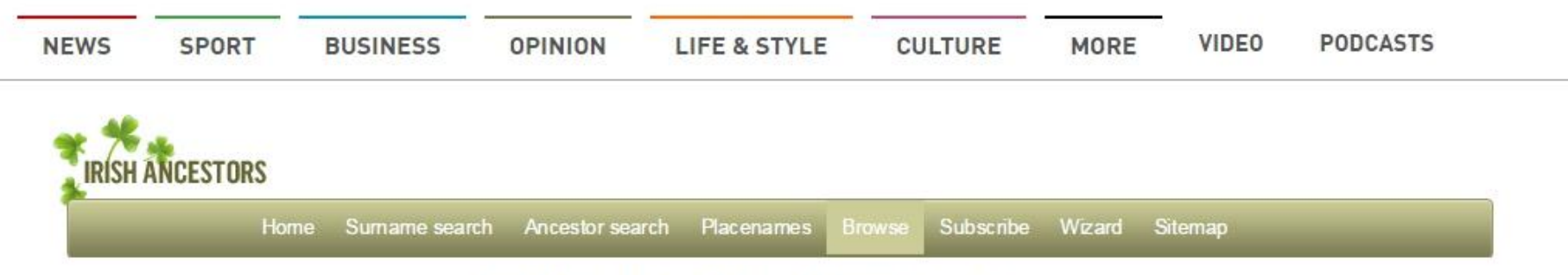

### ROMAN CATHOLIC PARISH REGISTERS

#### All known copies for Ballycroy

(excluding originals in local custody)

| Baptisms               | Marriages   | Burials | Where? | Reference | Status                    |
|------------------------|-------------|---------|--------|-----------|---------------------------|
| No records microfilmed |             |         | NLI    |           |                           |
| 1885 - 1900            | 1869 - 1900 |         | MNFHRC |           | Online transcript: paying |

Click here for a listing of placenames within this parish.

# http://registers.nli.ie/